## WILDCAT ROOM SELECTION

### Part 3 Guide: Room Selection

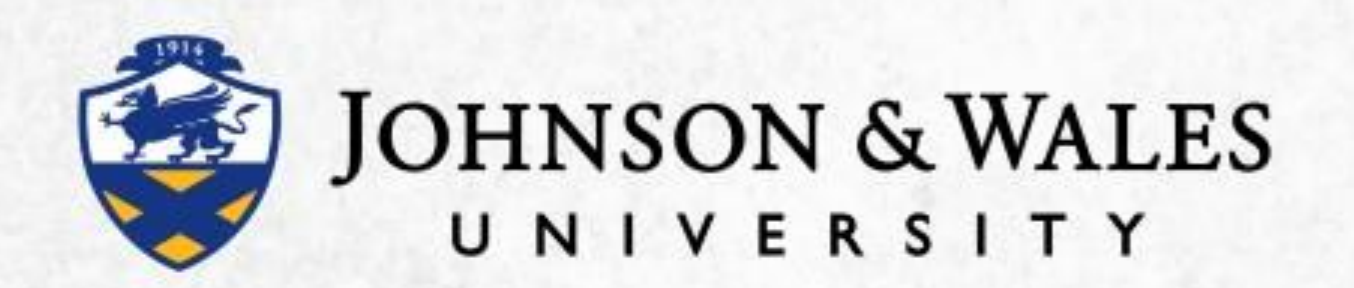

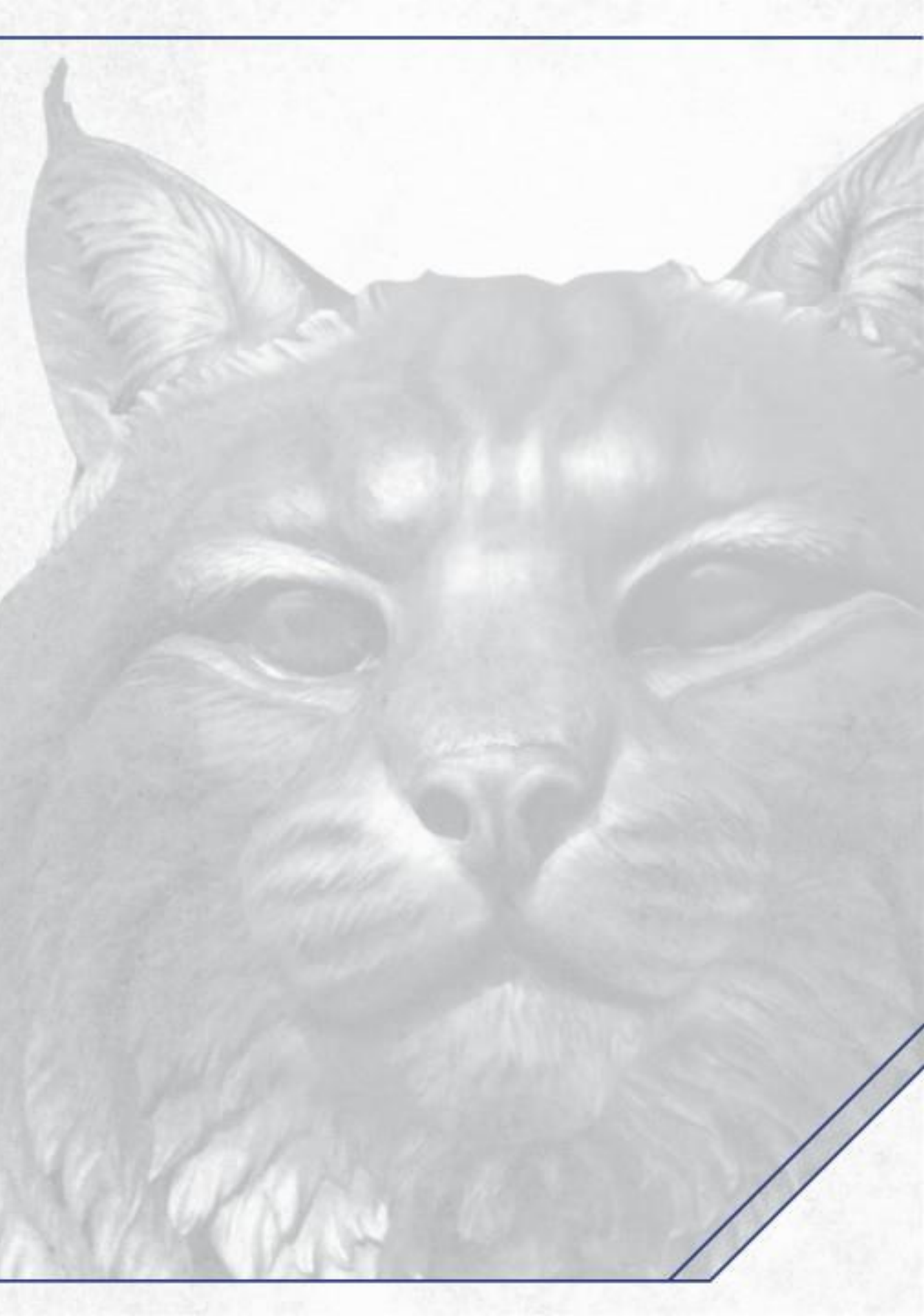

## Housing Selections Occurs in 3 Parts

- Part 1 is all about you, your preferences and your potential roommates!
- Part 2 is where you select your roommate(s)!

J

w

• Part 3 is where you will select your room and meal plan!

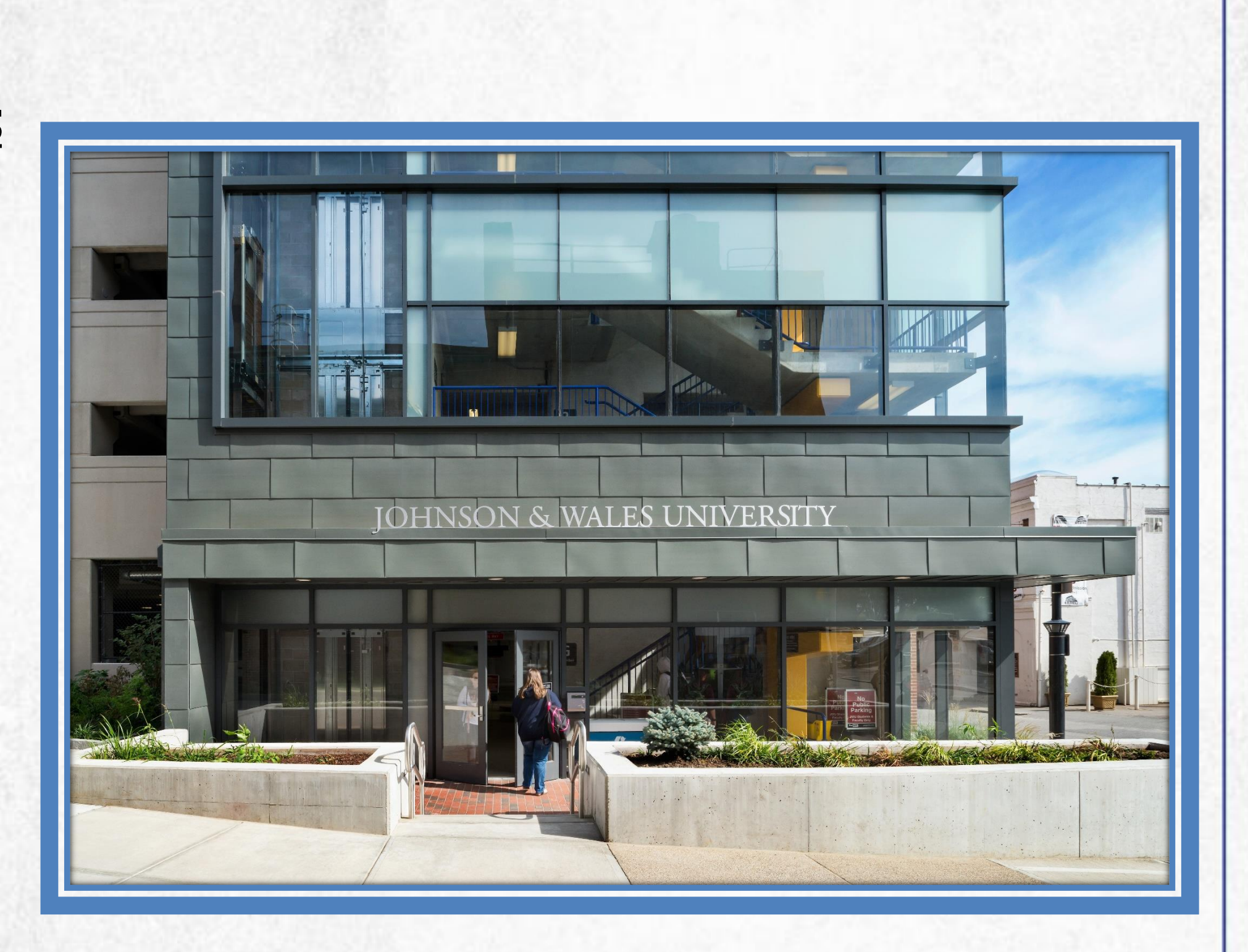

\*This guide is intended to help you navigate through Part 3: Room Selection

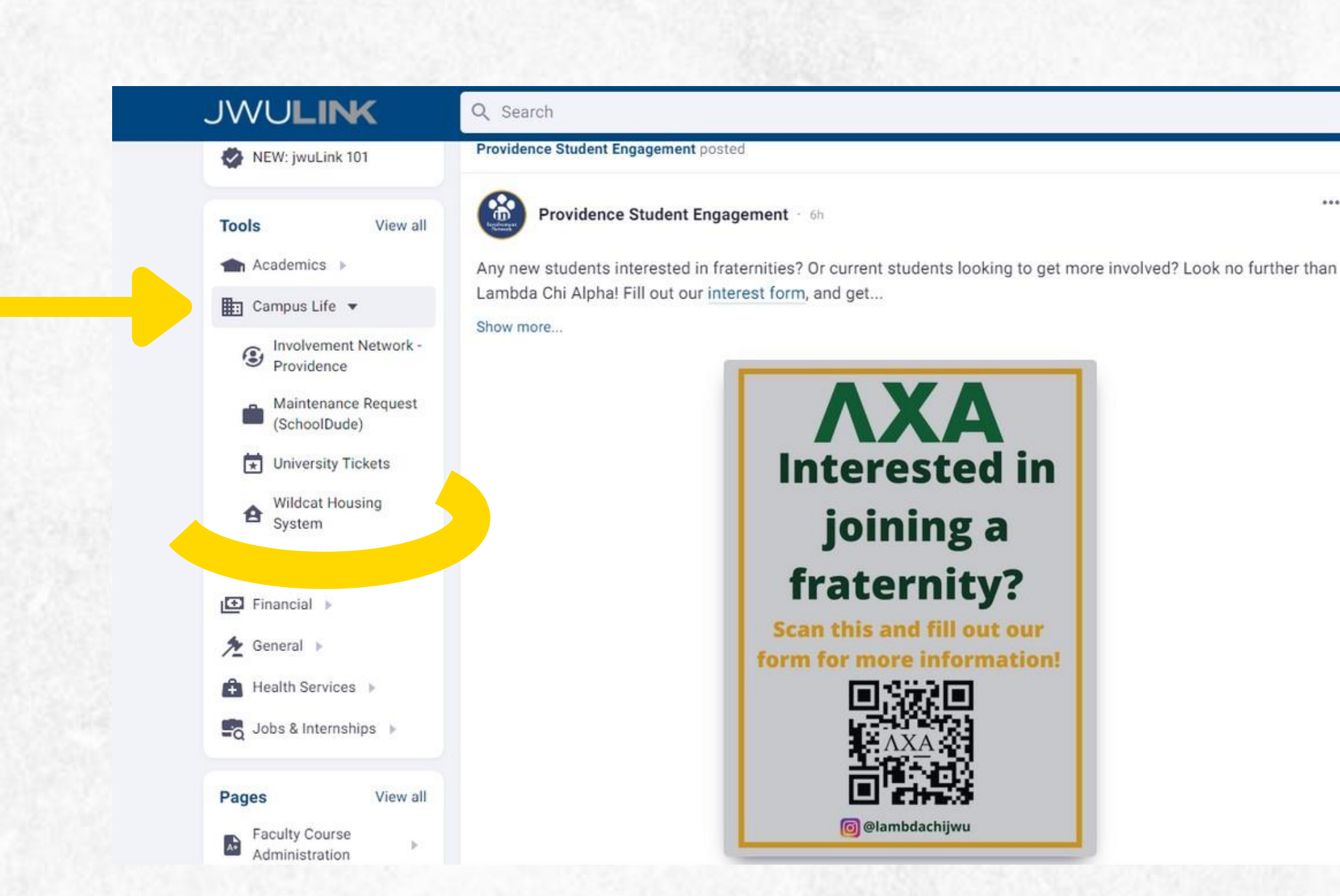

JWD

- Start the housing application through JWULink
- Navigate to: Tools > Campus Life > Wildcat Housing System

# Navigating JWU Link

| Ļ                                                                    | ي 🔁 📮                   |
|----------------------------------------------------------------------|-------------------------|
| 0365                                                                 | G X                     |
| Connect your Microso<br>for easy access to you<br>and files.         | ft account<br>r emails  |
| Connect Accou                                                        | int                     |
| Events                                                               | T C X                   |
| Jul 8th                                                              |                         |
| <ul> <li>8:30am - 4:30pm</li> <li>Office Closed Summer Ho</li> </ul> | ours ≎                  |
| Jul 15th                                                             |                         |
| <ul> <li>8:30am – 4:30pm</li> <li>Office Closed Summer Ho</li> </ul> | ours ≎                  |
| Jul 22nd                                                             |                         |
| <ul> <li>8:30am – 4:30pm</li> <li>Office Closed Summer Ho</li> </ul> | ours ≎                  |
| Jul 27th                                                             |                         |
| <ul> <li>8:30am – 4:30pm</li> <li>Fall Semester Payment D</li> </ul> | eadline (a <sup>©</sup> |
| Jul 29th                                                             | •                       |
|                                                                      |                         |

## Link t Housing System

# Step 1: Starting Your Housing Application

#### WELCOME TO THE HOUSING PORTAL!

Marina, on behalf of Residential Life at Johnson & Wales University, welcome to Wildcat Housing!

Living on campus means much more than a place to store your belongings, study, and sleep. There is a world of opportunity within your residence hall and around campus for you to explore, and Residential Life connects you to it all.

Whether it's a movie night with friends and neighbors in one of our lounges, a volunteer opportunity with a local charity, or a study session with your favorite professor, you are sure to find activities that will both interest and enrich you just outside your door. And you'll meet a myriad of students from different parts of the country (and the world) along the way-all within the comfort of a close-knit on-campus community.

Our staff is available to help you transition to college, locate campus resources, engage in campus life, and ensure you get the most out of your experience.

We hope you'll feel right at home at JWU.

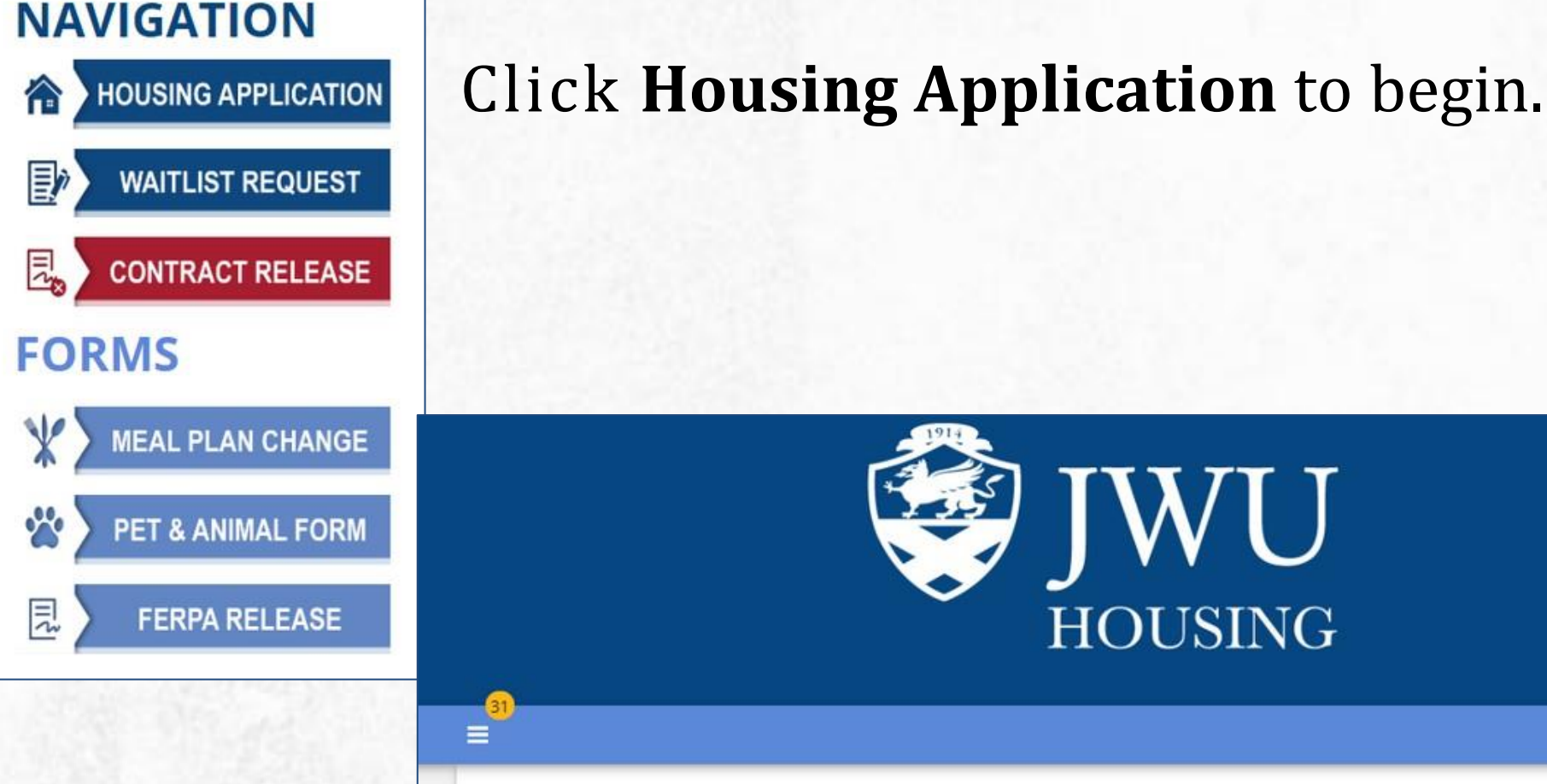

#### Academic Year 2022-2023

Use this application to apply for on-campus housing for the entire academic year - both the Fall 2022 and Spring 2023 semesters. This means that the Housing Contract you will sign and the room you will select will be yours for the entire year, until Move Out in May.

would be approved are:

- December Graduate
- Internship outside of Providence
- Study Abroad outside of Providence

### Select the current Academic Year

Note: If you plan to only live on campus for the Fall semester there will be a formal process in December which will allow you to be released from your Housing Contract for the spring semester. The only reasons this CONTINUE MY APPLICATION FOR HOUSING

Log Out

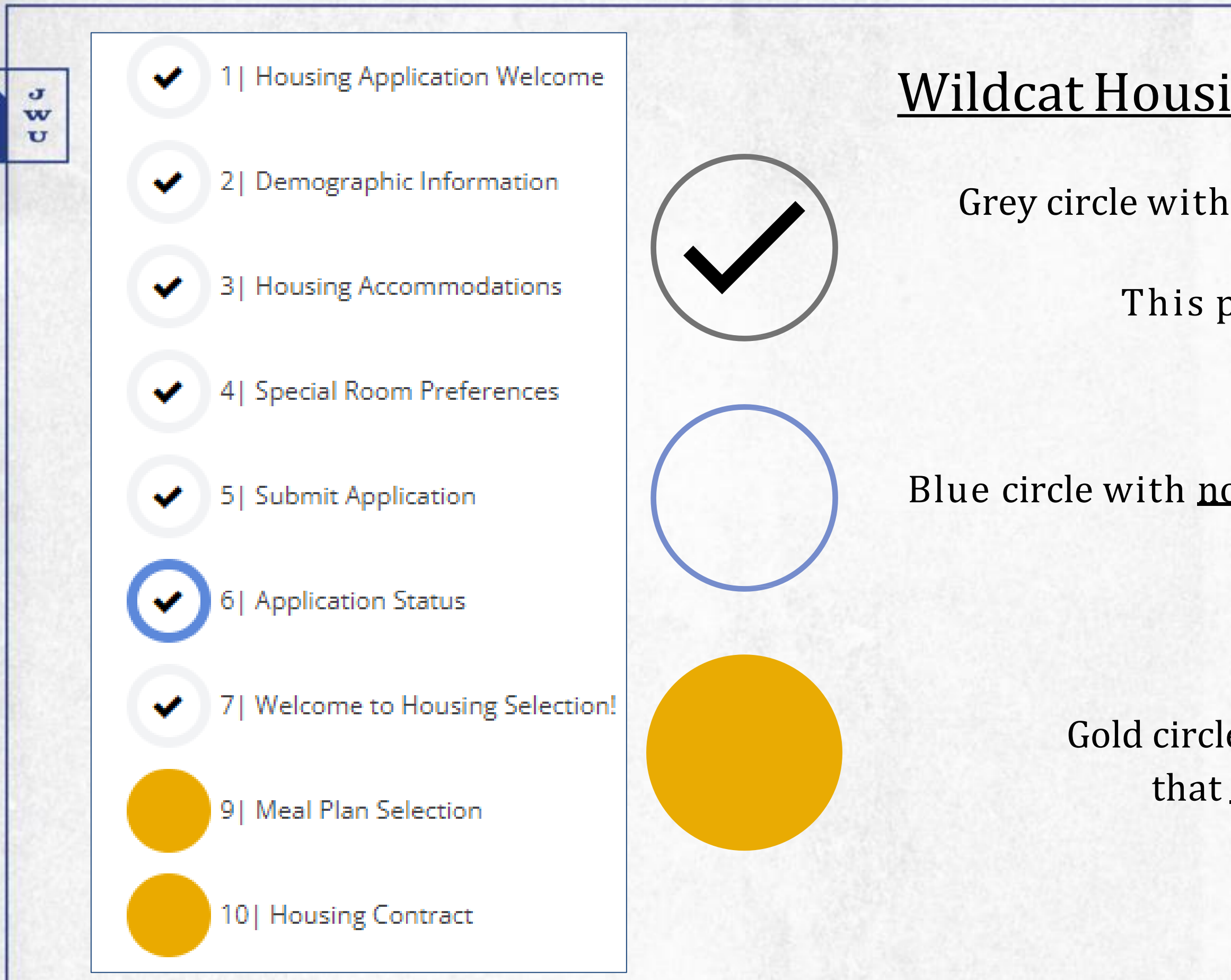

## Wildcat Housing System Checklist

Grey circle with black check mark indicates page is complete! This page may still be viewable.

Blue circle with <u>no</u> check mark indicates the page you are currently on

Gold circle indicates an upcoming step that <u>may\_not</u> be available yet.

# Wildcat Housing Selection Email Communication

#### Dear

J

w U

> Thank you for completing your 2022-2023 Academic Year Housing Application; we're so excited to have you join us on campus this year!

PLEASE CAREFULLY REVIEW THE INFORMATION BELOW IN ITS ENTIRETY AND CONTACT US WITH ANY QUESTIONS!

#### YOUR ROOM SELECTION TIMESLOT

Beginning on July 19 at 03:15 AM EST, you can log into the Housing Portal to choose your room assignment, select a meal plan, and sign the Housing Contract. Remember, your date and time of selection has been randomly assigned. Once your Timeslot begins, or anytime thereafter, you can click the button below, login to the Housing Portal and navigate back into your Housing Application to begin.

### HOUSING PORTAL

\*Selection Timeslots are **RANDOMLY** assigned

\*You will receive an email with a date and time indicating when room selection is available to you.

# Beginning the Room Selection Process

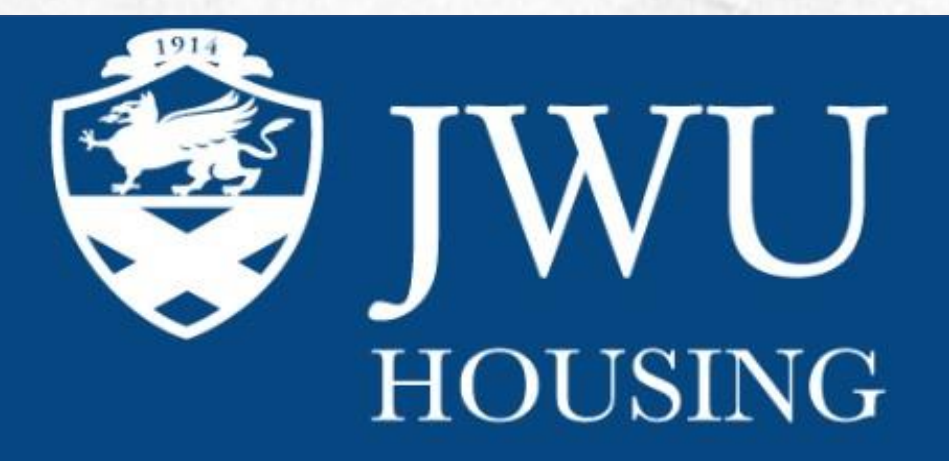

#### Academic Year 2022-2023

Use this application to apply for on-campus housing for the entire academic year - both the Fall 2022 and Spring 2023 semesters. This means that the Housing Contract you will sign and the room you will select will be yours for the entire year, until Move Out in May.

**Note:** If you plan to only live on campus for the Fall semester there will be a formal process in December which will allow you to be released from your Housing Contract for the spring semester. The only reasons this would be approved are:

CONTINUE MY APPLICATION FOR HOUSING

- December Graduate
- Internship outside of Providence
- Study Abroad outside of Providence

JOHNSON & WALES UNIVERSITY

Log Out

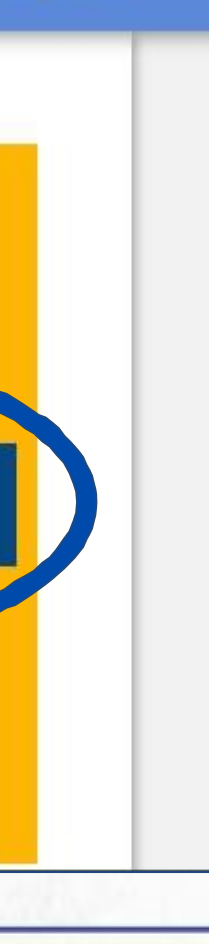

 Click "Continue My Application for Housing" to be brought to Part 3: Room selection! 385

•

# Searching for Rooms

Use room filters to find your preferred room type.

\* If no results are found, too many filters may be checked off, or those room types are no longer available.

 Restart your search to find more rooms if this happens.

| Room Types                          | Check out roor           | n  |
|-------------------------------------|--------------------------|----|
| 4-Person Apt                        |                          |    |
| 4-Person Suite                      |                          |    |
| Common Bath Double                  |                          |    |
| Common Bath Large Single            |                          |    |
| Common Bath Quad                    |                          |    |
| Common Bath Single                  | MCN101 🔮                 | N  |
|                                     | PF.                      |    |
| Locations                           | PF .                     | P  |
| Harbor View                         | 2 🛤                      | 2  |
|                                     | \$6,750 Per              | \$ |
|                                     | Semester                 | S  |
| McNulty Hall                        | Private Bath             | P  |
| PVD Guarantee Me a Bed on<br>campus | Double<br>Pet and Animal |    |
| Snowden Hall                        | Friendly                 | F  |
| South Hall                          | DynamicGender            | D  |
|                                     | No Recommentes           |    |
| Room Attributes                     | No Roommates             |    |
| Gender Inclusive                    | are assigned             | a  |
| Health and Wellness LLC (HW)        | Show Room Info           |    |
| Pet and Animal Friendly             |                          |    |
| Substance Free (SF)                 |                          |    |
|                                     |                          |    |

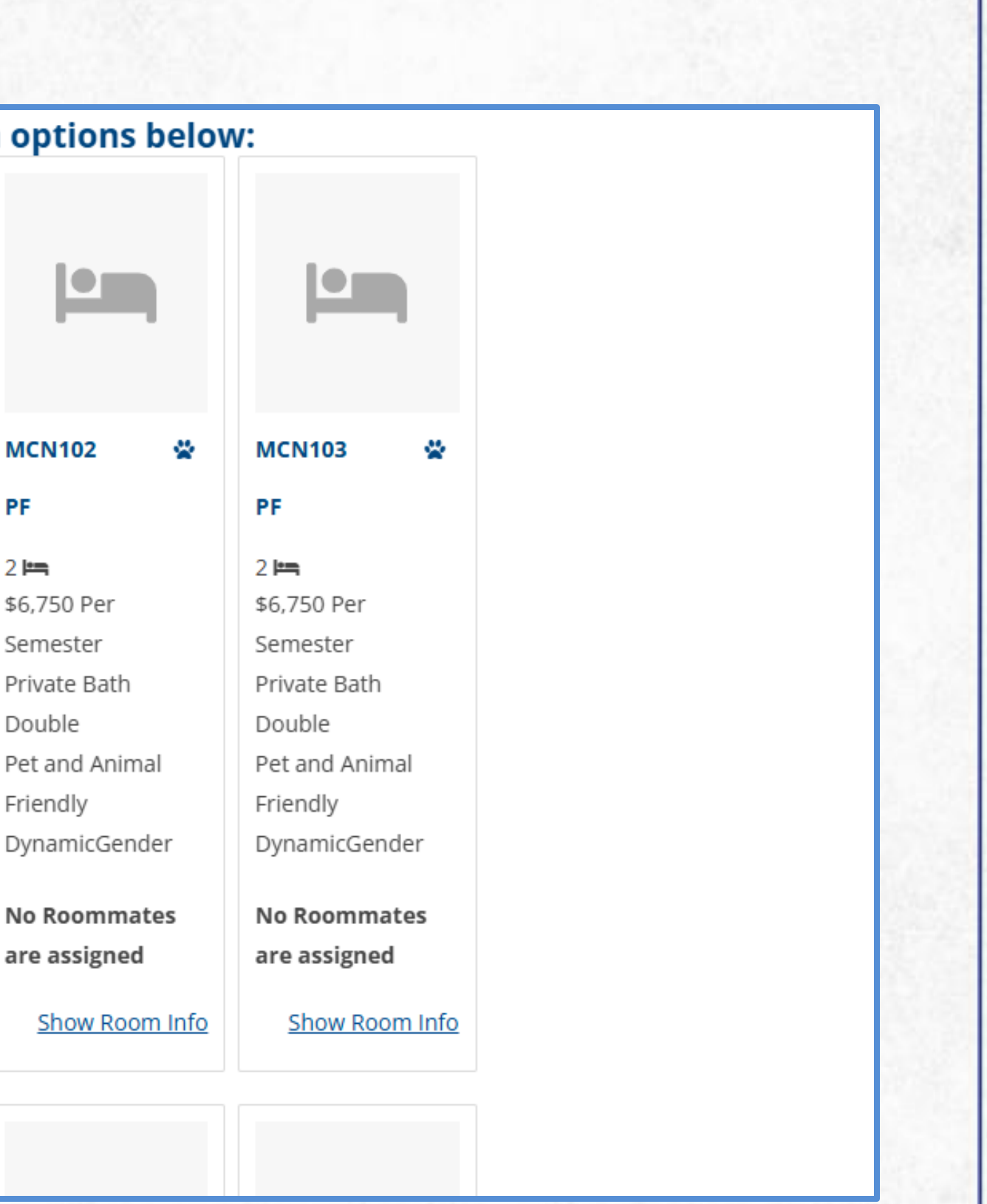

J w U

## Viewing Room Details

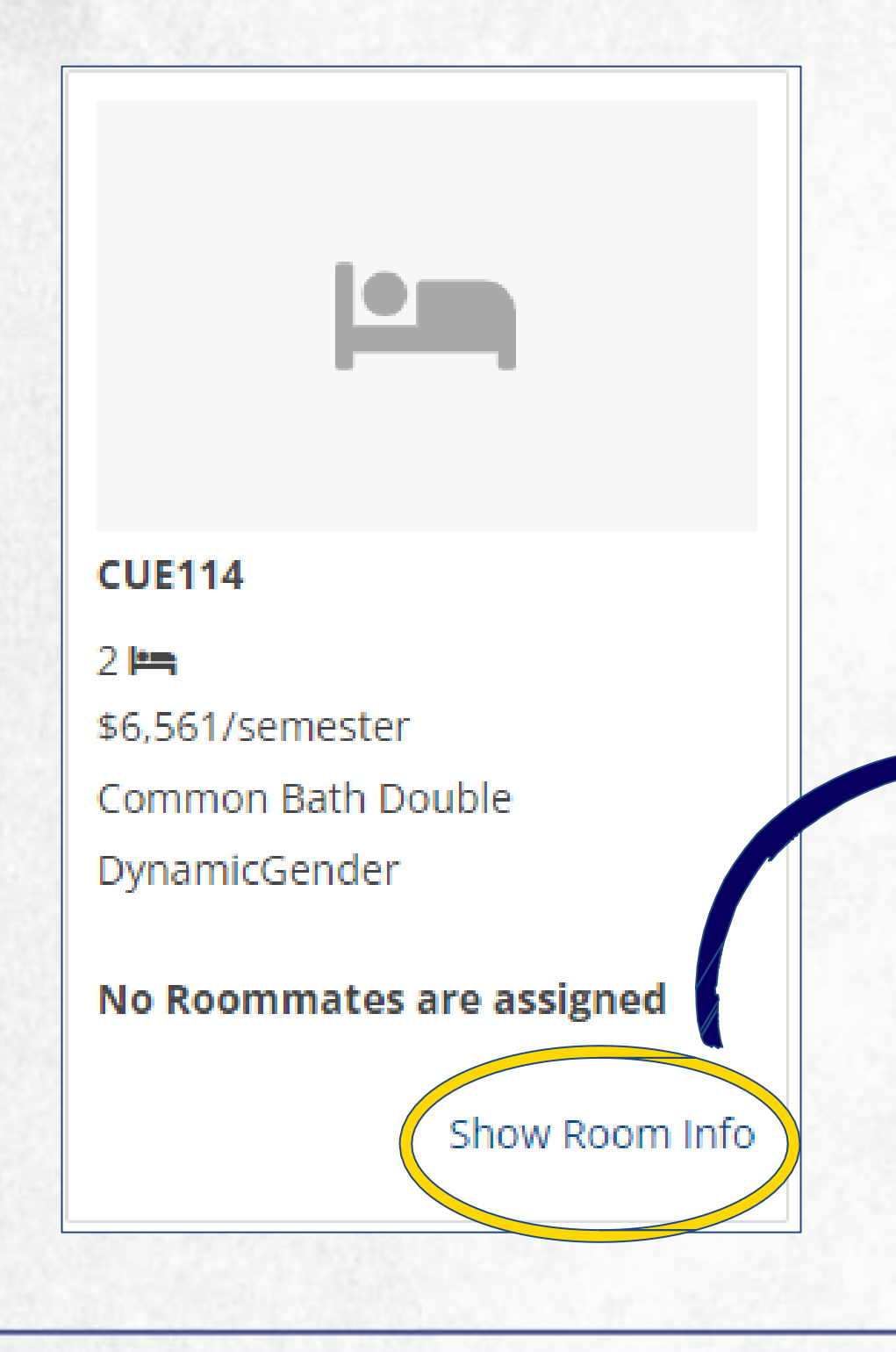

| ele listing each be<br>bigned to one of t<br>EASE NOTE: Whe                               | ed in the room, as well as if th<br>them.<br>en you're selecting as part of a | ere is a <mark>s</mark> tudent already<br>a roommate group, <b>you</b> |          |     |         |
|-------------------------------------------------------------------------------------------|-------------------------------------------------------------------------------|------------------------------------------------------------------------|----------|-----|---------|
| <b>UST make sure t</b><br><b>ur group</b> that yo<br>oom with only tw<br>t without a room | u'd like to place. If you are a g<br>vo available beds in it, one me          | roup of three and you sele                                             | ect<br>e |     |         |
| Bed                                                                                       | First Name                                                                    | Last Name                                                              | Gender   | Age | Profile |

roommate assigned to this room, click on their profile!

and assignments, specific room attributes (ex. pet friendly, gender inclusive) and roommate information. To find out more about the

# <u>Selecting a Room & Adding in Roommate(s) From a Roommate Group</u>

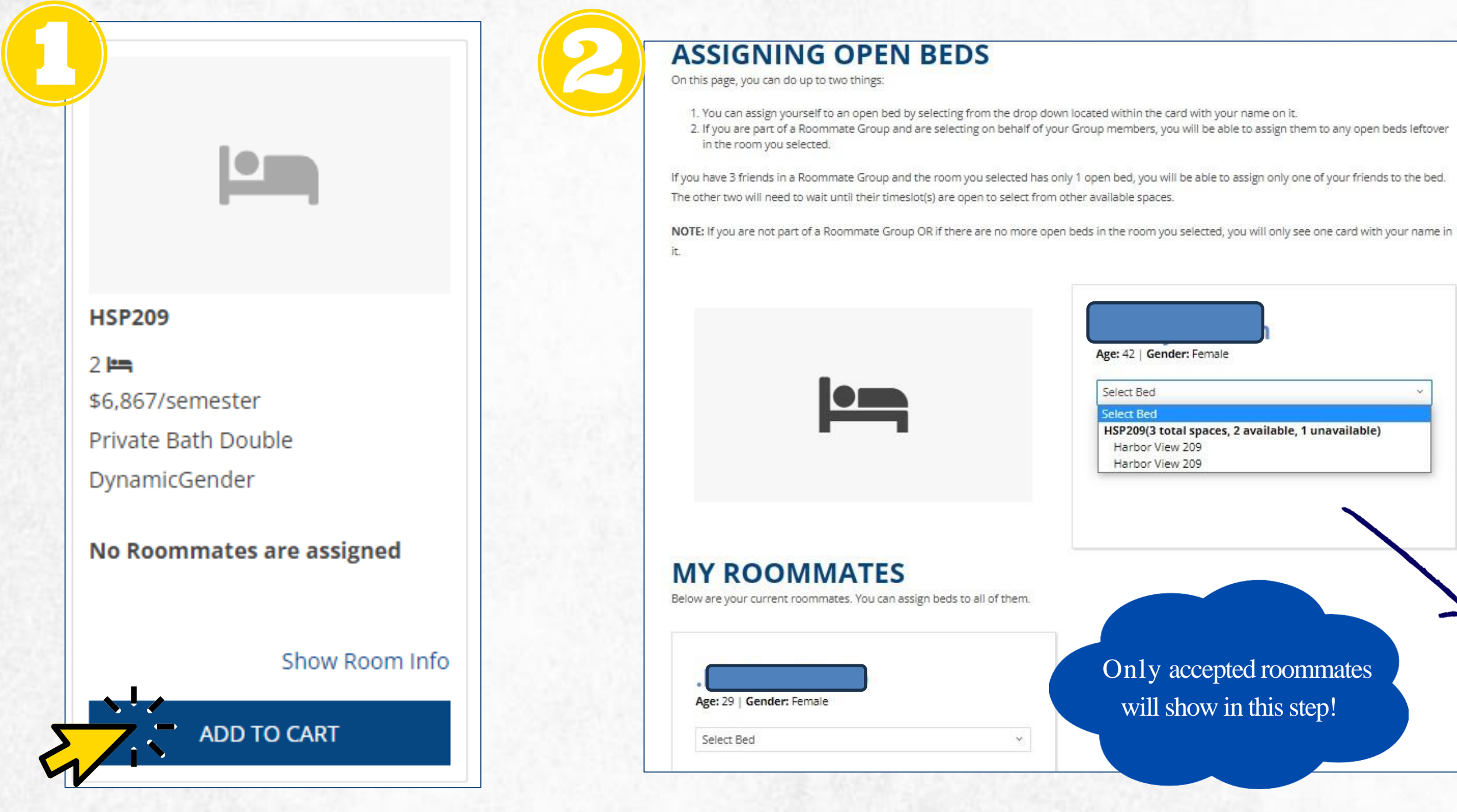

J

w U

JOHNSON & WALES UNIVERSITY

•

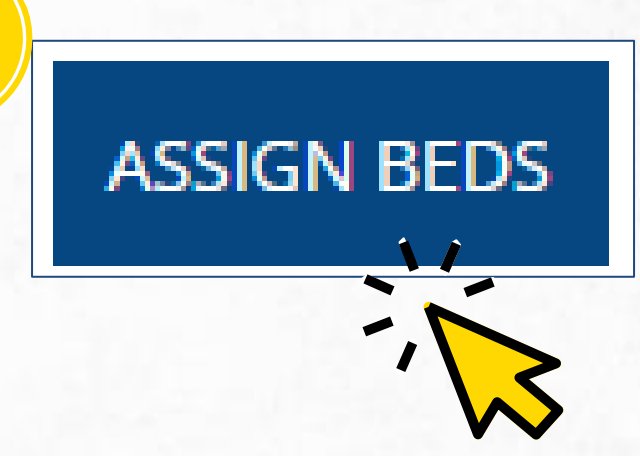

After selecting the room, use the drop down menus to select beds for yourself and your roommate(s)!

## Accepting an Offer From a Roommate

\*An email will be sent from JWU Housing once your roommate has picked for you in the housing portal.

w

 Once your selection timeslot opens, you will be able to log in and confirm the room assignment, choose your meal plan, and sign the housing contract.

\* If you try and sign in to complete this process before your timeslot opens, the system will not allow you to do so.

• Confirm or decline the room offer from the tentative assignment page.

Dear A room has been selected for you thro review the information below about the select a different assignment, simply lo you including verifying your room, sele **Room and Board Status Hall**: Harbor View **Room Number**: Harbor View 209 **Room Type**: Private Bath Double If you have any questions, please do no

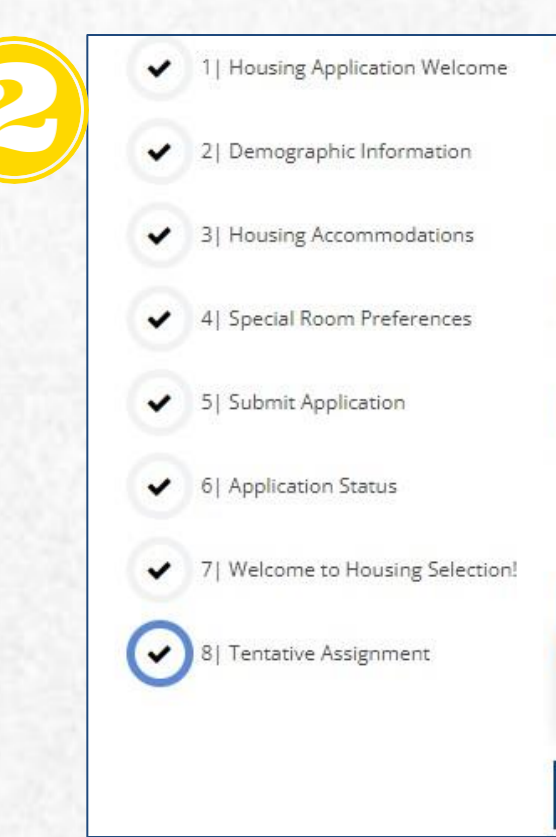

A room has been selected for you through the online housing application by a member of your roommate group. Please review the information below about the room that has been selected for you. To finalize your room or cancel this room to select a different assignment, simply log into your online housing application and complete the series of steps presented to you including verifying your room, selecting a meal plan and completing the housing contract.

If you have any questions, please do not hesitate to contact Providence Campus Housing at housing.PVD@jwu.edu.

### **TENTATIVE ASSIGNMENT**

Congrats, it looks like you've already been assigned a room! Please carefully review the information below before continuing. If you have questions, you may contact Residential Life at reslife.pvd@jwu.edu or (401) 598-1141.

Your tentative assignment is Harbor View 209, which is a Private Bath Double located in Harbor View. We always recommend you speak with Student Financial Services to see how the room rate - \$6,867/semester - may affect your financial aid package.

#### **NEW ROOMMATES**

HSP209-1:

Email: reslife.pvd@jwu.edu

Select Next Step:

| Please select next step | ~ |
|-------------------------|---|
| Please select next step |   |
| Decline Room            |   |
| Confirm Room            |   |

CHOOSE & CONTINUE

# Selecting a Meal Plan

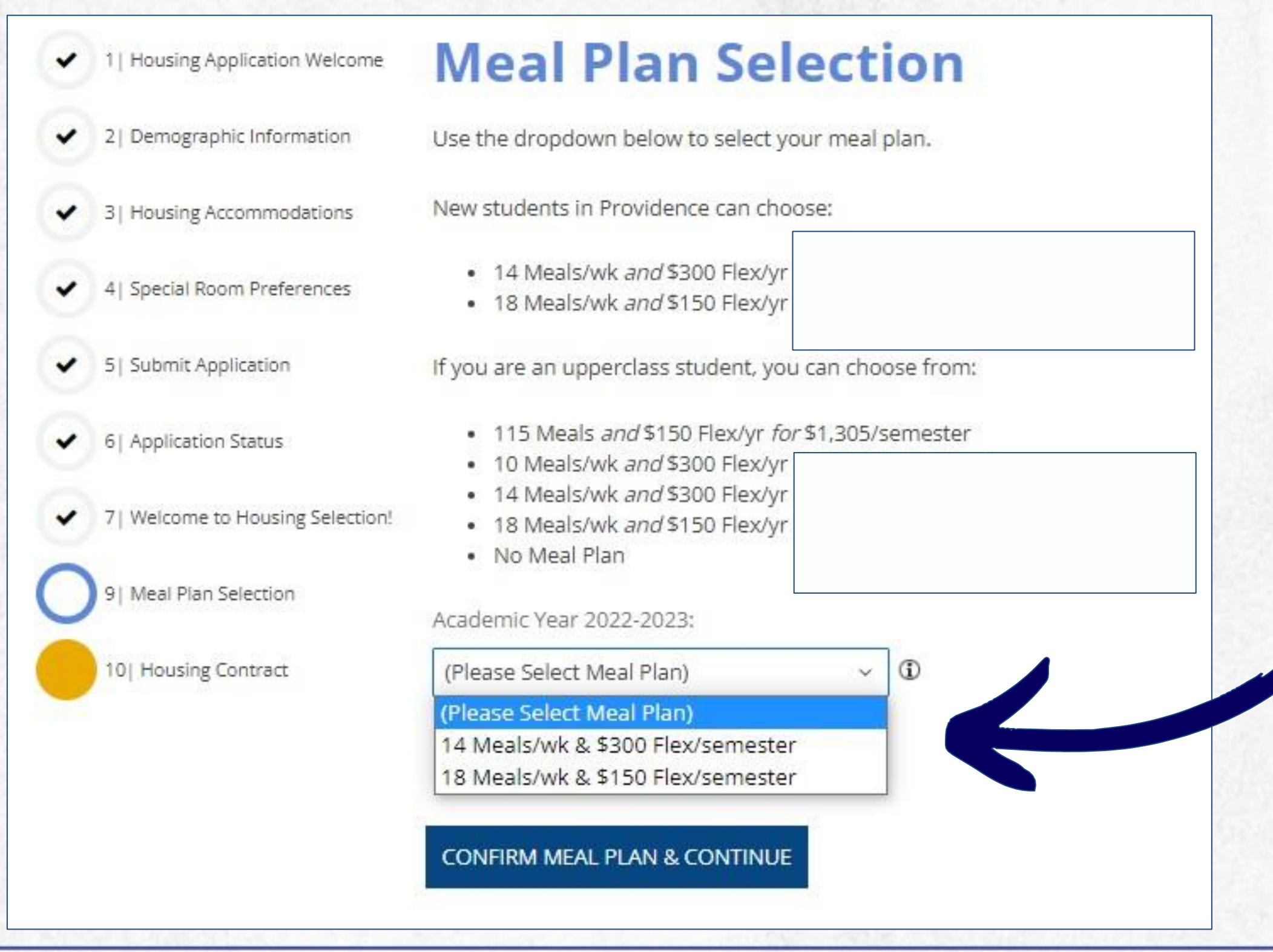

#### JOHNSON & WALES UNIVERSITY

JWD

 Use the drop down menu to select a meal plan then click confirm meal plan and continue.

# **Signing the Housing Contract**

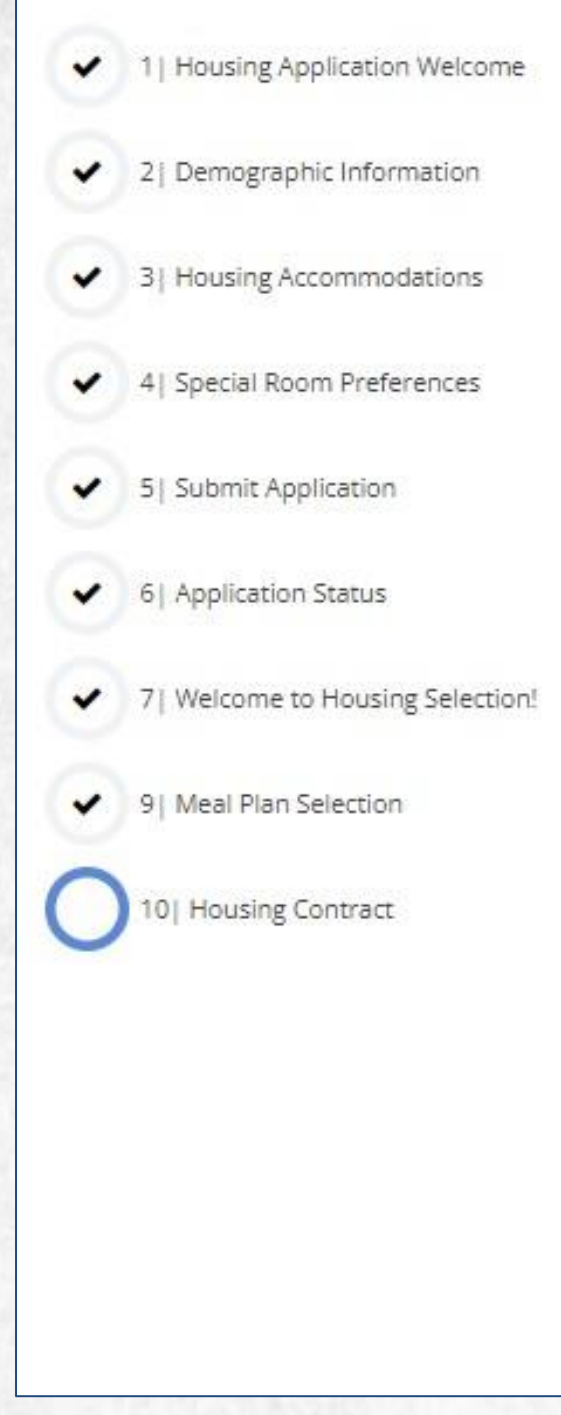

J

w

### JOHNSON & WALES UNIVERSITY JWU RESIDENTIAL LIFE ROOM TERMS AGREEMENT

I ("Student") am entering this Amended Room Terms Agreement ("Agreement") freely and voluntarily after having fully read and understood this Agreement. This Agreement is for any arrangement by which Student resides in Johnson & Wales University (JWU) apartments, dormitories, residence halls, or any other JWU-arranged or JWUprovided housing during any time of the year ("Housing").

Upon clicking "Sign Contract" below, I acknowledge and accept the terms of this Agreement in its entirety.

- Applicability. I understand and accept that for as long as I am in attendance at the university I will be responsible for room and meal (if applicable) charges for the entire period (whether the summer or the academic year) to which I have committed to reside in JWU Housing, even if I decide not to occupy the room or to utilize the dining facilities for whatever reason, voluntary or involuntary (except as otherwise expressly provided in this Agreement).
- 2. Failure to Meeting Payment Deadline. I understand and accept that the university will send me an invoice identifying my financial obligations and the payment deadline. I understand and accept that I must meet the university's payment deadline in order to retain my room assignment and that failure to fulfill financial obligations to the university by the payment deadline will result in a hold placed on my student account and removal of my room assignment. I understand that my original or preferred room assignment is not guaranteed.

 Room Forfeiture. I understand and accept that if I fail to occupy my assigned room by the first day of classes, I will forfeit my assigned room unless I have received written approval from Residential Life to retain

#### JOHNSON & WALES UNIVERSITY

• Review the housing contract before signing at the bottom of the page.

Then continue on, to confirm your selections.

# <u>Congratulations Wildcat, you have completed housing selection!</u> <u>Welcome Home!</u>

#### **SELECTION COMPLETE!**

JW

U

Congratulations on completing the Housing Application and selecting your room assignment and meal plan. You are all set to arrive this Fall and we can't wait to have you on campus! You are always able to revisit this page by opening your Academic Year 2022-2023 Housing Application. Here, you'll find details about your room assignment, your meal plan, and your roommates.

If you have questions, or need to contact us, you can reach Residential Life by emailing reslife.pvd@jwu.edu or calling (401) 598-1141.

#### **ROOMMATE INFORMATION**

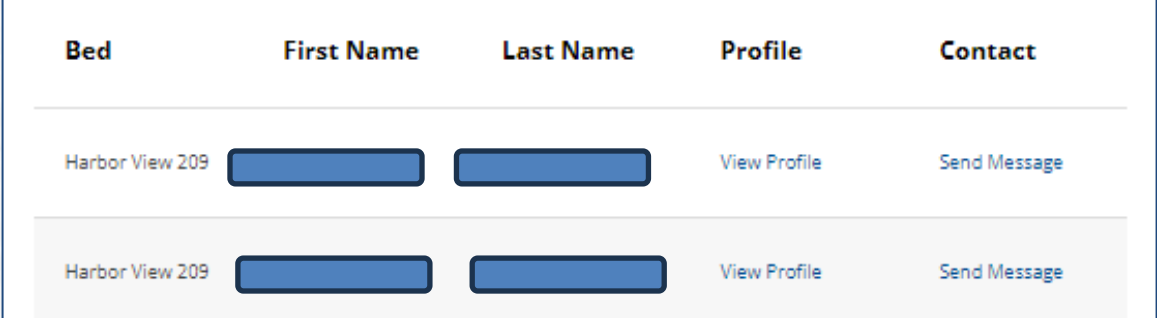

#### **MEAL PLAN INFORMATION**

For Fall 2022 you have selected No Meal Plan

#### **CHECK-IN BARCODE**

Below you'll find your check-in barcode. To ensure a quick and easy check-in experience, be sure to have this ready when you arrive to campus.

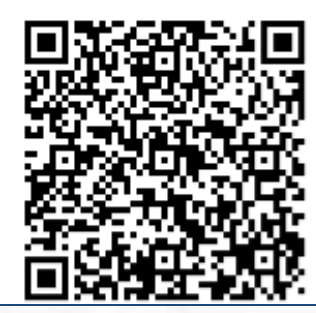

## • Return to this page to view any changes to your roommates or to send them messages!

\* A copy of this page will be sent to your student email account.

JOHNSON & WALES UNIVERSITY

## <u>Contact us! We are here to help!</u>

## Call our office at 401-598-1141 or Email: <u>reslife.pvd@jwu.edu</u>

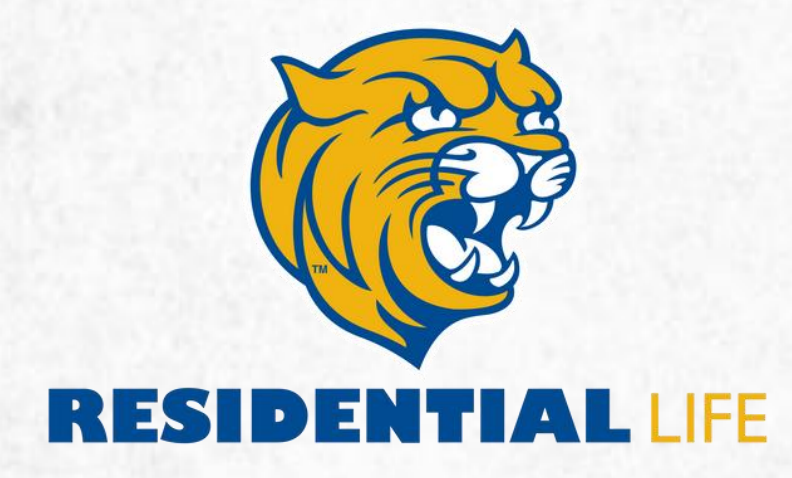

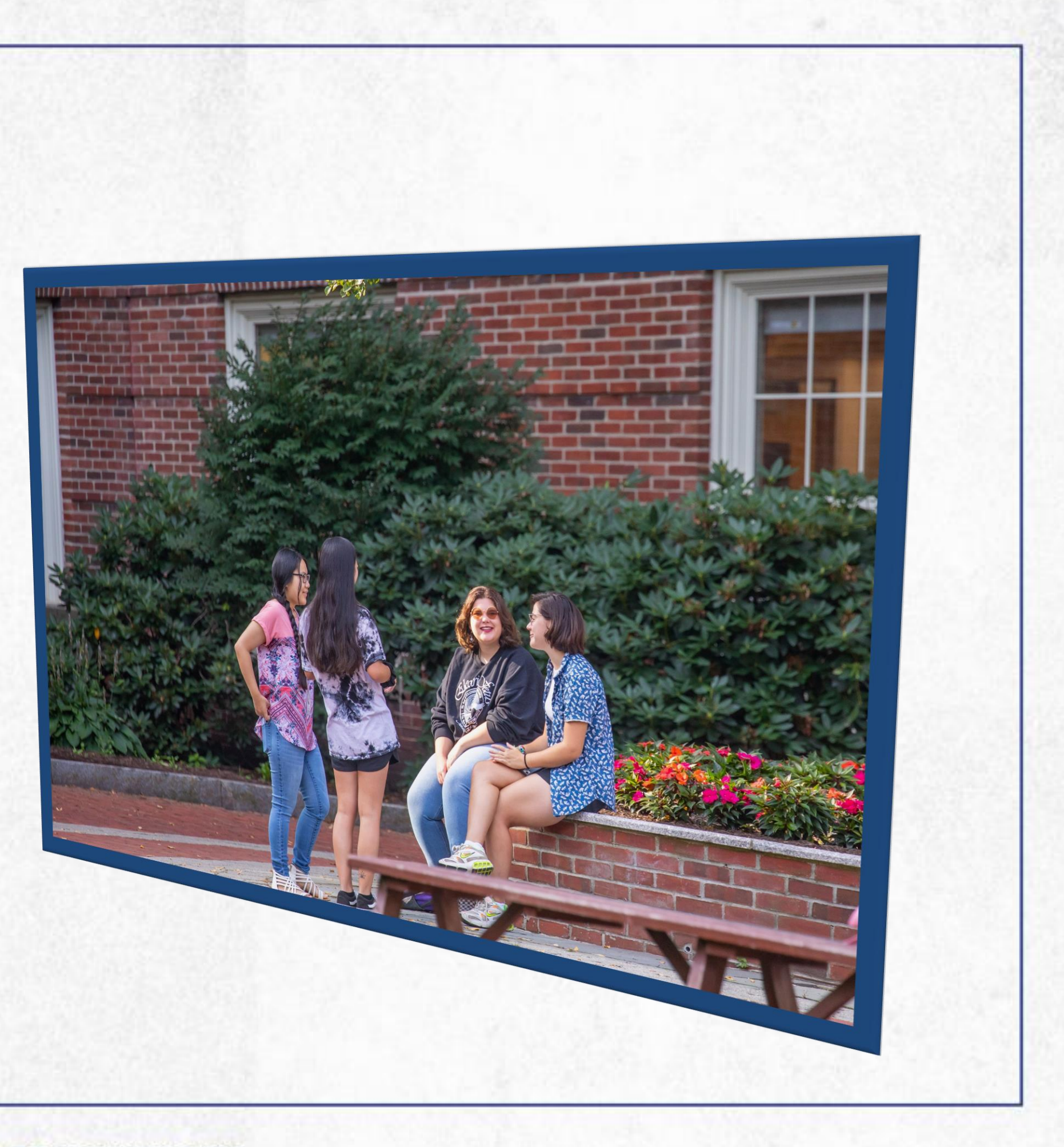

3 8 5

JOHNSON & WALES UNIVERSITY